Rev. 3-11-2014

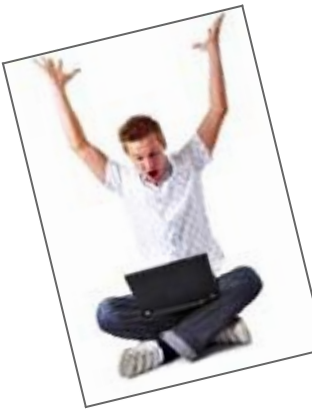

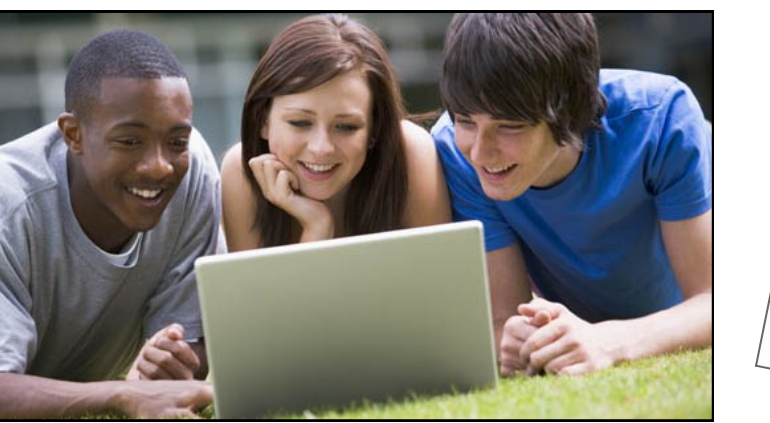

# <u>Georgia Military College Columbus</u> Online Services Guide

Never Fear! We will answer your questions here!

\*If you complete every section of this packet, you will not need to visit the Technology Station at orientation!\*

# What's Inside:

| 1. What is my GMC email address?                  |
|---------------------------------------------------|
| 2. How do I access the GMC Online Portal? 2-3     |
| 3.What browser should I use?                      |
| 4.How do I check my email?                        |
| 5. How do I access my Moodle course pages? 6      |
| 6.How do I download Java?                         |
| 7.How do I print?                                 |
| 8.What do I print to get my books?                |
| 9.What is this "E-Library"? 11                    |
| 10.How do I get my free Microsoft Office software |
| download?                                         |
| 11.How do I access the Student Handbook? 16       |
| 12.What do I do if I am stuck?                    |
|                                                   |

# What is My GMC Email Address?

Your GMC Email Address is your: First initial / full last name / MMDD of birth +

@student.gmc.cc.ga.us

So, Molly Polly, born on February 29, would use: mpolly0229@student.gmc.cc.ga.us

> What is your email address? @student.gmc.cc.ga.us

\*GMC sends all official notices and information to your student email account. Check it EVERY DAY!\*

#### How Do I access the GMC Online Portal?

The GMC Student portal address is <u>https://gmconline.edu</u>

Log in here with your GMC Email Address and password!

\*\*The Portal works best in either the Chrome or Firefox browser. If you don't have either, see the next section for instructions on downloading Chrome.\*\*

| GM                                                                                                    | nline.edu |
|----------------------------------------------------------------------------------------------------|-----------|
| GMC Online Portal Sign In<br>Type your full GMC email address and p<br>GMC Email Address:<br>Password: | assword.  |
|                                                                                                    | Sign In   |

#### How do I access the GMC Online Portal (cont'd)

Once logged in, you will be able to access your student email account (check it every day!), your class pages in Moodle, the Online Library resources, and more! Take some time to familiarize yourself with this site; you will be using it regularly.

| GMCOnline > Student                                                                                                    | I 🖓 😼    |
|----------------------------------------------------------------------------------------------------|----------|
| My Week Vou have 1 unread message. My Links Datatel Notifications                                                                                                    |          |
| Today's Date: Tuesday, October 30, 2012                                                                                                    |          |
| October 2012      You have 1 Notification     SM One Online     GMC Product Portal                                                                                                    |          |
| S M T W T F S Your notifications will be removed by college staff after you resolve the issue.                                                                                             |          |
| 30         1         2         3         4         5         6         Datatel My Classes         VEPA Now                                                                                 |          |
| 7         8         9         10         11         12         13         ¥ Expand All ★ Collapse All Class Announcements in the last 10 days         Q         Inline Library             |          |
| 14         15         16         17         18         19         10         11         12FADLC Creative Writing (ENG-210-9016H)         Creative Writing (ENG-210-9016H)         Add to m | ny links |
| 21     22     23     24     25     26     27        exist Assignment: ONE HOUR OBSERVATION Submission (6 updates) -                                                                        |          |
| 28 29 30 31 1 2 3                                                                                                    | (2) ③    |
| 4 5 6 7 8 9 10                                                                                                    |          |
| Assignment: PORTRAIT EXERCISE (5 updates) - last updated                                                                                                    |          |
| Tuesday, October 30 Uer Account                                                                                                    |          |
| No events ! Jesource: (1 update) - last updated 10/24/2012: 10:28 PM Fi ancial Aid                                                                                                    |          |
| Wednesday, October 31         Communication           EXERCISE (10 updates) - last updated 10/23/2012; 10:58 PM         Figure 10/23/2012; 10:58 PM                                        |          |
| No events View All                                                                                                    |          |
| Thursday, November 01 12F1DLC American History II (HIS-122-9016T)                                                                                                    |          |
| No events 12F1DLC Comp II (ENG-102-9027H)                                                                                                    |          |
| My To Do 9017T)                                                                                                    |          |
| * Expand All * Collapse All     Collapse All       Image: Collapse All     Image: Collapse All       Image: Collapse All     Image: Collapse All                                           |          |
| Forum: Cultural Relativism Discussion Forum (8 updates) - last updated 10/30/2012: 8:01 AM                                                                                                 |          |
| Forum: News forum (9 updates) - last updated 10/29/2012: 5:34 PM                                                                                                    |          |
| Class Pages hosted on Moodle                                                                                                    |          |
|                                                                                                    |          |
|                                                                                                    |          |
|                                                                                                    |          |
| Linke to WEDA and LIPDADY                                                                                                    |          |
|                                                                                                    |          |
| Link to GMC Student Email                                                                                                    |          |
|                                                                                                    |          |
| Financial Aid/Registration                                                                                                    | Tab      |

#### What browser should I use?

Google Chrome or Mozilla Firefox will work best with the GMC Online Portal and Moodle.

You can download Google Chrome for free in minutes!

Go to http://www.google.com
 Click on Install Google Chrome
 Click on Download Chrome

| +You | Search | Images | Maps | Play | YouTube | News | Gmail | Drive | Calendar | More -   |          |              | ~    |  |  |   |            |               |         |   |
|------|--------|--------|------|------|---------|------|-------|-------|----------|----------|----------|--------------|------|--|--|---|------------|---------------|---------|---|
|      |        |        |      |      |         |      |       |       |          |          |          |              |      |  |  |   |            |               | Sign in | 1 |
|      |        |        |      |      |         |      |       |       |          |          |          |              |      |  |  |   |            |               |         | × |
|      |        |        |      |      |         |      |       |       |          |          |          |              |      |  |  | 6 | A faster v | vay to browse | the web |   |
|      |        |        |      |      |         |      |       |       |          |          |          |              |      |  |  |   |            |               |         |   |
|      |        |        |      |      |         |      |       |       | (        | (        |          | σ            | P    |  |  |   |            |               |         |   |
|      |        |        |      |      |         |      |       |       |          |          |          | 9            |      |  |  |   |            |               |         |   |
|      |        |        |      |      |         |      |       |       |          |          |          |              |      |  |  |   |            |               |         |   |
|      |        |        |      |      |         |      |       |       |          | Google S | arch l'r | n Feelina Lu | ickv |  |  |   |            |               |         |   |
|      |        |        |      |      |         |      |       |       |          |          |          |              |      |  |  |   |            |               |         |   |

| 4.Cl     | ick Accept & Install                                                                                                    |   |
|----------|----------------------------------------------------------------------------------------------------|---|
|          |                                                                                                    |   |
| Thep     | 🗸 👌 Search 📲 🎇 Share 🛛 More ≫                                                                                                    |   |
| o chrome | BROWSER DEVICES                                                                                                    | w |
|          | Get a fast, free web browser                                                                                                    | ĸ |
|          | Google Chrome Terms of Service                                                                                                    |   |
|          | These Terms of Service apply to the executable code version of Loogle Chrome. Source code for<br>Google Chrome is available free of charge under open source software license agreements at<br>http://code.google.com/chromin/erms.html. |   |
|          | 1. Your relationship with Google                                                                                                    |   |
|          | 1.1 Your use of Google's products, software, services and web sites (referred to collectively as the<br>"Services" in this document and excluding any services provided to you by Google under a                                         |   |
| -        | Printer-friendly version                                                                                                    |   |
|          | Set Google Chrome as my default browser                                                                                                    |   |
|          | Help make Google Chrome better by automatically sending usage statistics and crash reports to<br>Google. Learn more                                                                                                    |   |
|          | Accept and Install                                                                                                    |   |

Follow the directions for installation, and you're done!

#### How do I check my email?

# Click on the little envelope at the top of your GMC Online home page and <u>follow the on-screen prompts</u> to access your email account.

|        | Ostaba                   | - 20, 20                                   | ) (J                                | ?                                    | ☑ You have 1 unread message.<br>Datatel Notifications                                                                                  | My Links<br>Computer Ethi     |
|--------|--------------------------|--------------------------------------------|-------------------------------------|--------------------------------------|----------------------------------------------------------------------------------------------------|-------------------------------|
| esday, | , Octobe                 | er 30, 20                                  | J1Z                                 |                                      | ▲ You have 1 Notification                                                                                                    | Old GMC Onlin                 |
| ober 2 | 012                      |                                            |                                     |                                      |                                                                                                    | GMC Product                   |
| W      | Т                        | F                                          | S                                   |                                      | Your notifications will be removed by college staff after you resolve the issue.                                                       | Graduation Su                 |
| 3      | 4                        | 5                                          | 6                                   |                                      | Datatel My Classes                                                                                                    | WEPA Now                      |
| 10     | 11                       | 12                                         | 13                                  |                                      | Expand All & Collapse All Set the language and time z                                                                                  | one e Library                 |
| 17     | 10                       | 10                                         | - 20                                |                                      | 12FADLC Creative Writ (Eastern US & Canada)                                                                                            |                               |
|        | ▲ Fav                    | orites<br>Inbo<br>Unro<br>Sent             | ox (1)<br>ead Ma<br>Items           | il (3)                               | New - Delete - Move - Filter - View - Search Entire Mailbox                                                                            | ×                             |
|        |                          | Inbo                                       | nte w<br>(1)<br>fts [13]<br>Items   | epp                                  | Patrick Beer     7.28 AM       Yesterday     Sort your unread emains "Newest on To       Important Business Offi     ing "Newest on To | ils by click-<br>p!"          |
| C      | heck<br>bus<br>err<br>pa | your<br>siness<br>hail to<br>tyme<br>ation | s ema<br>s offic<br>o cor<br>nt, tu | ail eve<br>ce use<br>nmur<br>uition, | ryday. The<br>es GMC<br>licate about<br>and regis-<br>If you miss deadlines due<br>checking your email,<br>still responsible for the   | e to not<br>you are<br>e con- |

### How do I access my Moodle course pages?

From your GMC Online homepage, click on the name of one of your classes (with the little orange 'M' next to it).

|   | 6  | Datatel My Clas. es                                                                                                    | WEPA Now       |
|---|----|----------------------------------------------------------------------------------------------------|----------------|
| 2 | 13 | Expand All      Colapse All Class Announcements in the last 10 days     Colapse All Class Announcements in the last 10 days | Online Library |
| , | 20 | 12FADLC Creative Writing (ENG-210-9016H)                                                                                                    |                |
|   | 27 | Assignment: ONE HOUR OBSERVATION Submission (6 updates) -<br>last updated 10/30/2012: 12:13 PM                                                                                                    | WebAdvisor     |
|   | 3  | Forum: Syllabus Agreement Forum (3 updates) - last updated                                                                                                    |                |
|   | 10 | * 10/29/2012: 10:14 AM                                                                                                    | Registration   |

When you click on a class **for the FIRST TIME**, you will see a message that looks like this ("The login in to Moodle failed.")

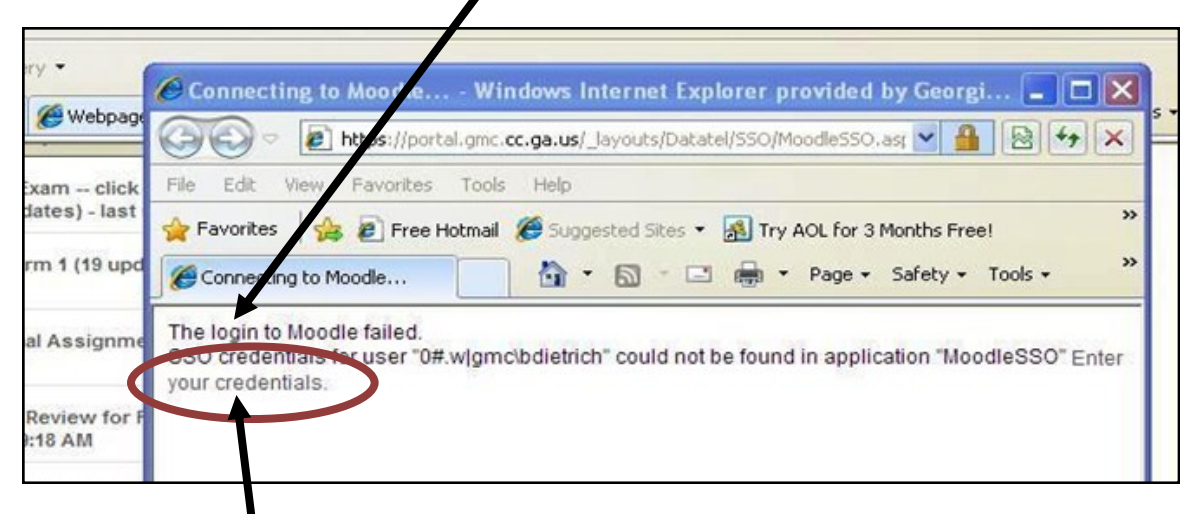

At the END of the message, Click "<u>Enter Your Credentials.</u>"

Enter your user ID (ex: mpolly0229) and your password. Your user id is **NOT** your whole email address.

If a window pops up that says "Insufficient information," close that window, and click on the name of a different class. Your accounts will be linked now!

# How do I download Java?

Certain websites and software you will use at GMC will require you to have the latest version of Java. To download or update Java:

- 1.Go to www.java.com/en and click the red Free Java Download button.
- 2. Click the red Agree and Start Free Download button.

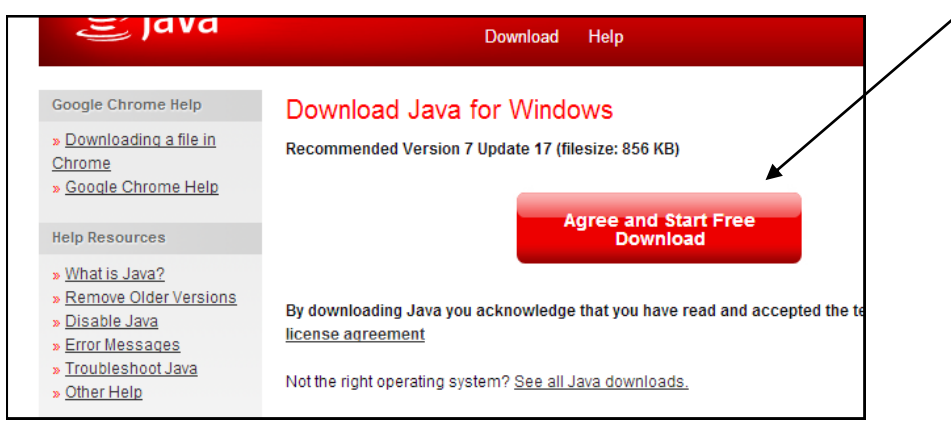

3. If the download file does not automatically open, click the little arrow next to it and select Open.

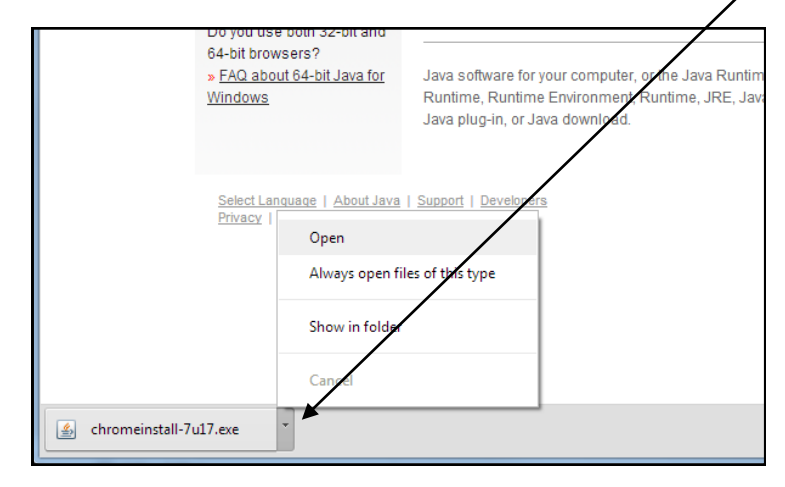

- 4. You may be asked if you want to allow Oracle/Java to make changes to your computer. If so, select yes.
  - 5. Proceed through the installation wizard, and you're done!

# How do I print?

- 1.Go to www.wepanow.com
- 2. Click on Create an Account.

3. Fill out the registration information and click Register. *Don't forget to use your GMC student email address!* 

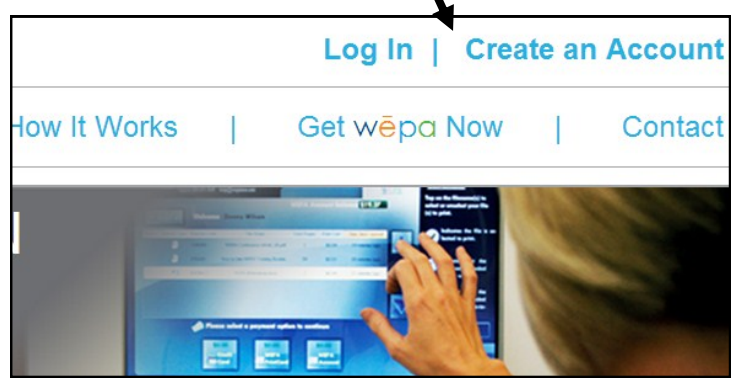

- 4. Log in, and you will see several icons on the right side of your WEPA homepage / Members Area.
  - 5. Click on Download WEPA Print App.
  - Select WEPA Print App (Windows PC) or WEPA Print App (Mac OS).

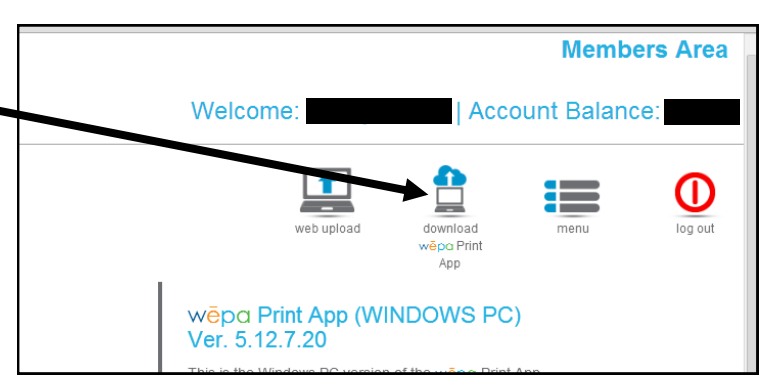

7. When the download finishes, click on it, run it, and then follow the instructions to install the driver.

You need the driver to be able to print from your laptop to the WEPA kiosks. There are three on campus: one in the Student Center, one in the Learning Lab, and one in the Library.

# How do I print? (cont'd)

- Once the driver is installed, you can select the document, image, etc. that you want to print, and select Print (Ctrl + P) as you normally would. Then:
- 1. Select Change Printer.
- 2. Select WEPA-BW for black and white printing and select OK or Continue.
- 3. You will be prompted to sign in using your GMC email address and WEPA password.
- 4. You will get a **RELEASE CODE**.
- 5. Write this code down.
- Go to the WEPA kiosk and select Release Code.
- 7. Enter the code.
- 8. Choose "Pay from WEPA account" or other

Vou can now go to any WEPA Kiosk to release your files. There are multiple ways to release your files at the WEPA Kiosk: 1) Use your CampusCard to release multiple files at once\*. 2) Login with your WEPA Account to release multiple files at once\*. 3) Use the release code shown below to release this particular file. Release Code : 238YJK "If this option is available. OK Version: 5.0.0.

payment method.

GMC will place \$2 per credit hour on your WEPA account

each term after the drop/add period is over. These credits roll over.

If you would like to add more money to your account, just click on the Menu icon and select Deposit Funds.

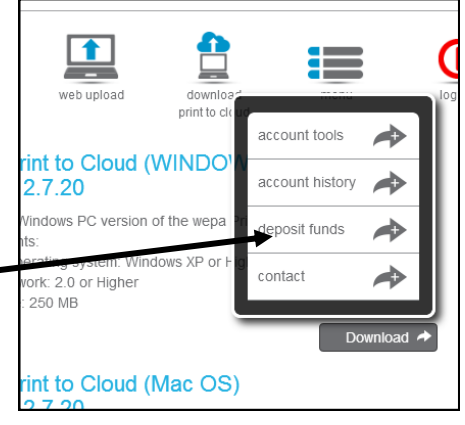

# What do I print to get my books?

#### 1. Go to www.gmconline.edu

2. Log in & look for the WebAdvisor tab (on the bottom right side)

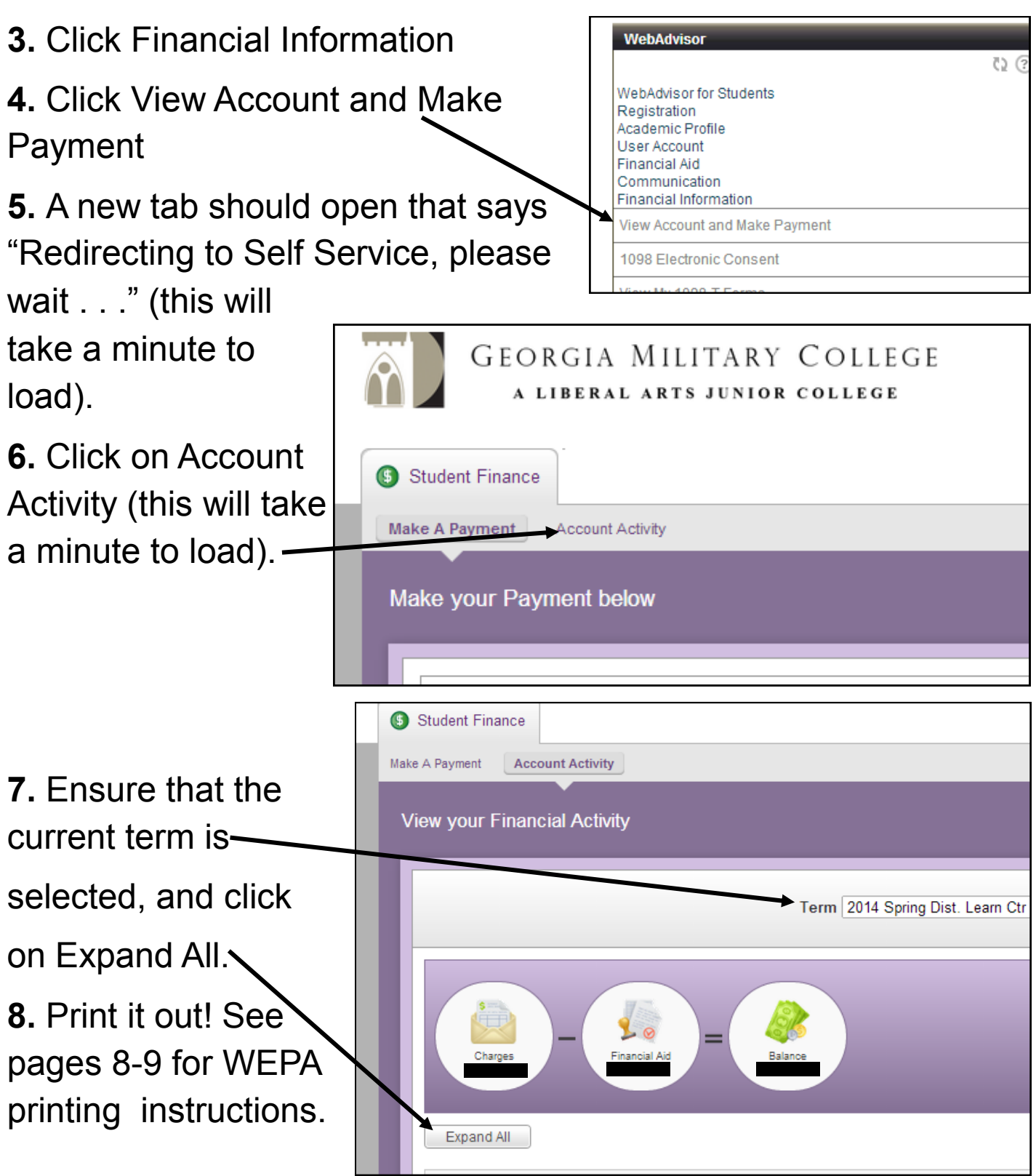

# What is this "E-Library"? GMC students have access to a HUGE amount of resources, 24/7, for FREE!

You can access these resources through your Moodle Class pages:

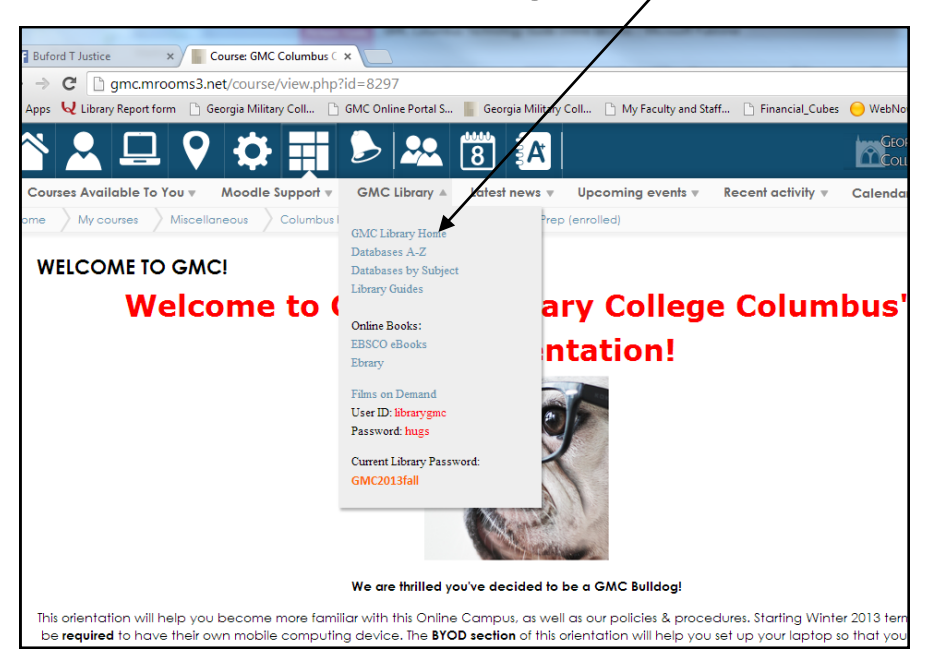

OR through the GMC Columbus website (GMC411.com) under Academics > Library Resources:

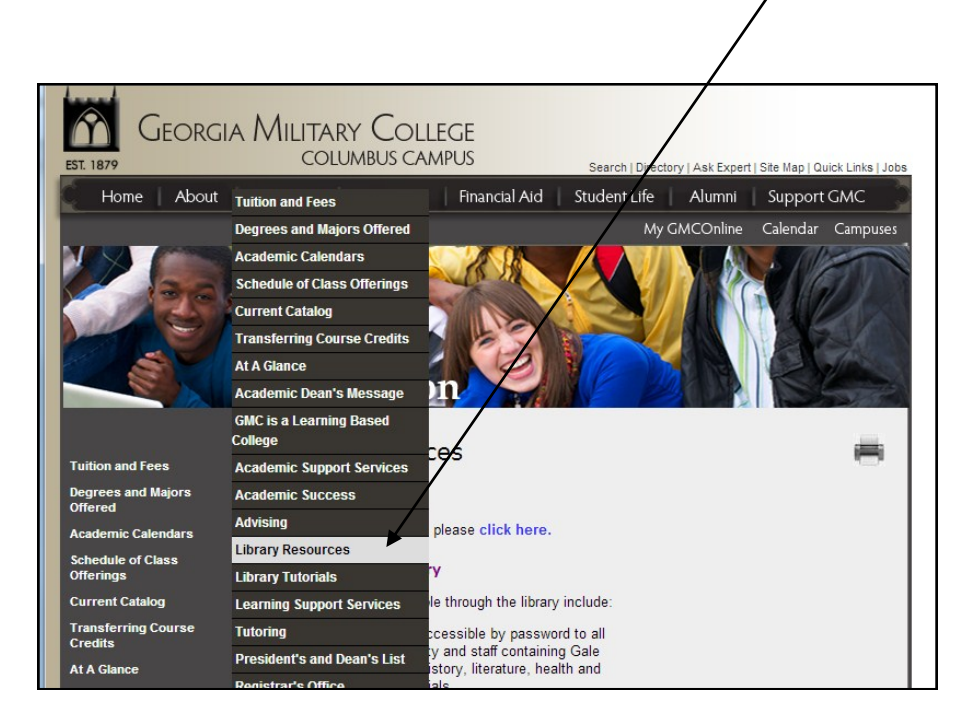

# How do I get my FREE Microsoft Download?

Go to http://gmc.cc.onthehub.com

First, you must register in order to download the software. Click Register and enter your GMC e-mail. Please make sure your e-mail is correct! Onthehub.com will send you a confirmation email to verify that you are a student at GMC. You will see this message:

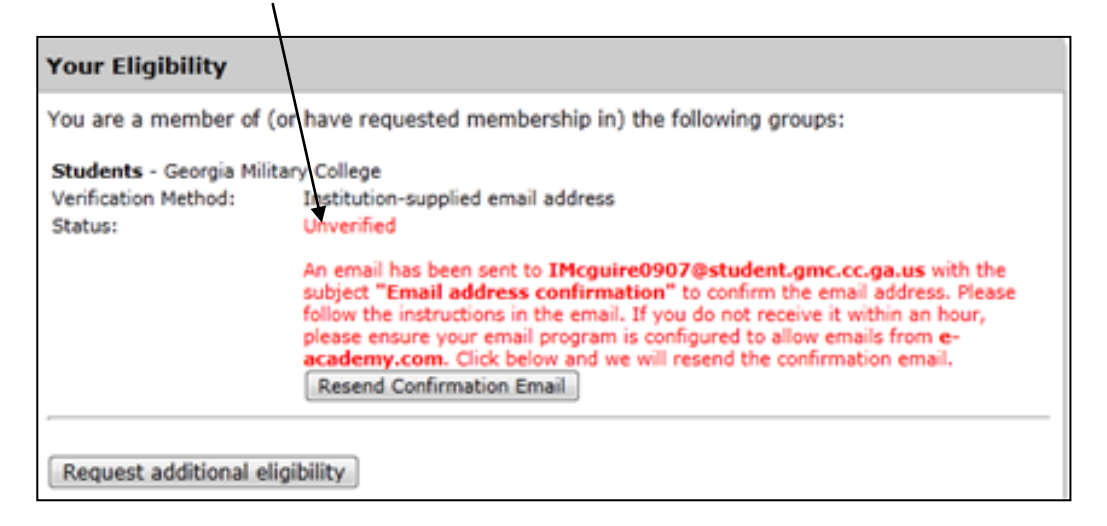

Then, log in to your student portal to get to your link in the confirmation e-mail; it will bring you back to the original website.

Select your preferred version of Microsoft Office Professional Plus; it should be listed as FREE. Click Add To Cart.

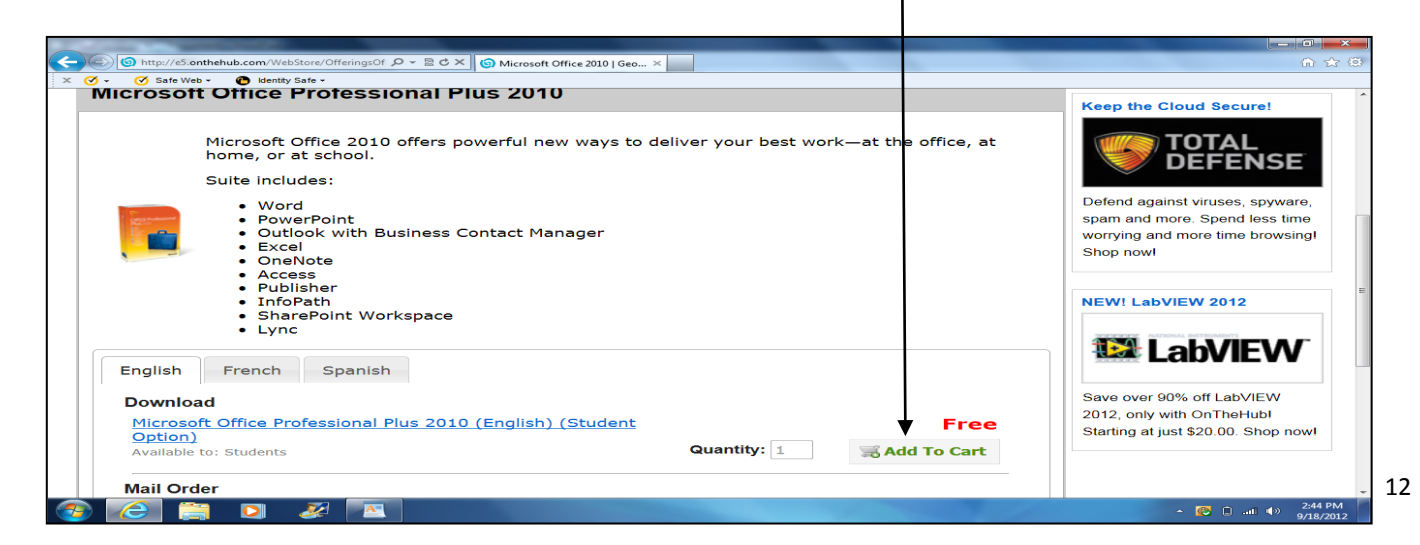

# How do I get my FREE Microsoft Download? (cont'd)

Click Check Out.

Click Continue at the bottom of the page.

Complete the student survey.

Fill in the blanks for Order Information.

|                                                                                              |                                                                                                    | /                                                                  | Ouantitu | Unit Drice          | Amount           |
|----------------------------------------------------------------------------------------------|----------------------------------------------------------------------------------------------------|--------------------------------------------------------------------|----------|---------------------|------------------|
| - Do                                                                                         | osoft Office Professional Plus 2010 (E)<br>winload<br>Basic Access Guarantee (1 month)<br>31 days of access to your dow coad and | nglish) (Student Option)<br>- Included<br>or key <u>Learn more</u> | 1        | \$0.00              | \$0.00           |
|                                                                                              |                                                                                                    |                                                                    |          | Subtotal:<br>Taxes: | \$0.00<br>\$0.00 |
|                                                                                              |                                                                                                    |                                                                    |          | I Otal:             | \$0.00           |
| Order Informa                                                                                | tion Fields marked with an asterisk                                                                                              | (*) are required                                                   |          | Total:              | \$0.00           |
| Order Informa<br>Last Name*                                                                  | tion Field marked with an asterisk                                                                                               | (*) are required                                                   |          | Total:              | \$0.00           |
| Order Informa<br>Last Name*<br>McGuire                                                       | tion Field marked with an asterisk<br>First Name"<br>Iesha                                                                       | (*) are required                                                   |          | Total:              | \$0.00           |
| Order Informa<br>Last Name <sup>®</sup><br>McGuire<br>Email <sup>®</sup><br>IMcquire0907@stu | tion Fields marked with an asterisk<br>First Name*<br>Tesha                                                                      | (*) are required                                                   |          |                     | \$0.00           |

Proceed to the next page. Print your confirmation page or email it to yourself for your records.

On the same page, please continue by clicking Start Download:

| Messages                                      | Questions                                                                                     | Order                                                                                | Receipt                                                                                                   | ]                                                             |                            |
|-----------------------------------------------|-----------------------------------------------------------------------------------------------|--------------------------------------------------------------------------------------|----------------------------------------------------------------------------------------------------|---------------------------------------------------------------|----------------------------|
| O Your order has b<br>this page for your re   | een placed and a<br>ecords. Detailed i                                                        | confirmation<br>nformation a                                                         | email will be ser<br>bout all of your o                                                                   | nt to you shortly. You may wa<br>rders can be found under You | nt to print<br>r Account.  |
| Order Summar                                  | γ                                                                                             |                                                                                      | Order Info                                                                                                | rmation                                                       |                            |
| Order Date: 201<br>Eastr<br>Order Number: 100 | 2-09-18 3:05 PM<br>on Daylight Time<br>110527914                                              |                                                                                      | Name: Iesha M<br>Email: IMcguir                                                                           | 4cGuire<br>re0907@student.gmc.cc.ga.us                        |                            |
| Items All prices are                          | In US Dollars                                                                                 |                                                                                      |                                                                                                    | Start                                                         | Download                   |
| Down<br>Prod                                  | ad Basic Access G<br>31 days of access<br>Expires 2012-10-<br>Buct Key: 7XXXV-BC<br>ructions: | ional Plus 20<br>uarantee (1 m<br>to your downloa<br>19 (31 days rem<br>V9J-8TMMW-TH | 10 (English) (Stu<br>onth) - Included<br>ad and/or key <u>Learn</u><br>aining) <u>Extend</u><br>GTM-G628K | Quantity Unit F<br>adent Option) - 1 \$                       | rice Amount<br>0.00 \$0.00 |

# How do I get my FREE Microsoft Download? (cont'd)

A pop up will appear; download both the SDX and the SDM to your computer.

|    | (If you have completed this step previously, go to step 3)                   |
|----|------------------------------------------------------------------------------|
| 2. | Locate the file from step 1 and run it to install the SDM $igodoldsymbol{0}$ |
| 3. | Download the .SDX file for your order                                        |

- Follow the instructions. Agree to the terms and conditions and click continue.
- Once the SDM and SDX have been installed, you will be given the option to begin downloading either the 32-bit or the 64-bit Office software; check your system properties to determine which is best for your computer (most laptops will work best with the 32-bit).
- All you will need is the Microsoft Office Pro Plus software (you will not need Lync or Business Contact Manager, although you can download them if you like).

| Secure Download Manager                           | - 0 💌                                                                   |
|---------------------------------------------------|-------------------------------------------------------------------------|
| Basic Access Guarant<br>Expires 2012-10-19 (31 of | ee (1 month) - Included<br>days remaining)                              |
| Microsoft Office Profes<br>EMEA/LATAM/NA/APA      | sional Plus 2010w/SP1 32bit (English) - MVL spar<br>C - X17-75238 worry |
| File: Microsoft Office Profe                      | ssional Plus 2010w/SP1 32bit (English)                                  |
| Start Download  Size: 1,001 (Click to start do    | new New                                                                 |
| File: Lync Socio Stati<br>Download Ready          |                                                                         |
| Start Download O                                  | Save                                                                    |
| File: Business Contact Man                        | nager 2010 32-bit (English) onlyw                                       |

# How do I get my FREE Microsoft Download? (cont'd)

| Secure Download Manager                                                                              | - • •              |
|----------------------------------------------------------------------------------------------------|--------------------|
| Basic Access Guarantee (1 month) - Included     Expires 2012-10-19 (31 days remaining)               |                    |
| Microsoft Office Professional Plus 2010w/SP1 32bit (English) - MVL<br>EMEA/LATAM/NA/APAC - X17-75238 | sparr<br>worry     |
| File: Microsoft Office Professional Plus 2010w/SP1 32bit (English) Download Ready Start Download     | browt<br>II<br>NEW |
| Size: 1,001 Click to start download File: Lync Click to start download Download Ready                | æ                  |
| Start Download •<br>Size: 51 H8<br>File: Business Contact Manager 2010 32-bit (English)              | Save only v        |

Once the download is complete, click launch.

Enter your product key (this can be found on the Your Account/Orders section of Gmc.cc.onthehub.com).

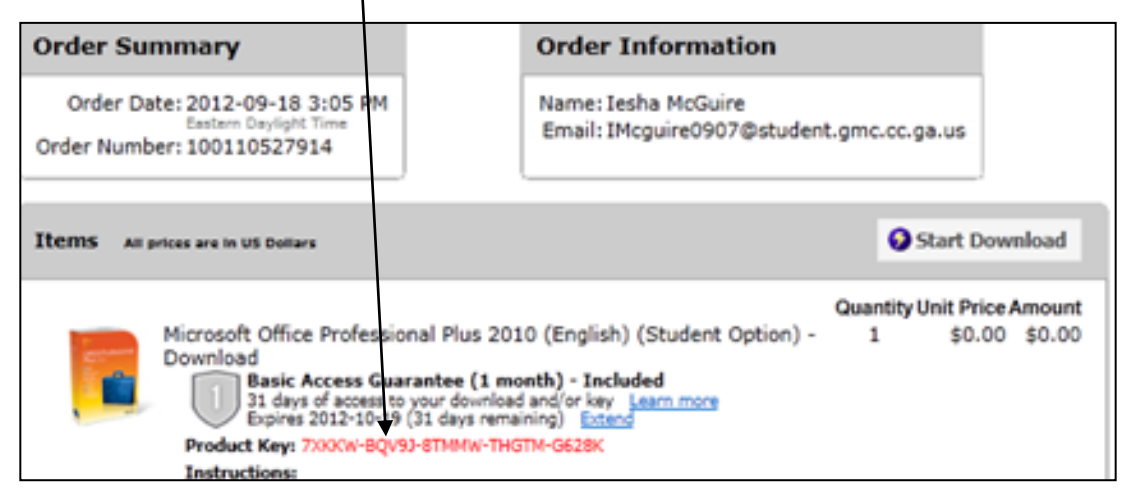

Accept the terms and conditions. Choose Install Now. Once the installation process is complete, you're done!

You now have Word, Publisher, Excel, Access, Power Point, and other useful programs installed on your laptop!

#### How do I access the Student Handbook?

The Student Handbook focuses specifically on the needs of students and contains information that will be valuable to you as you pursue your educational goals.

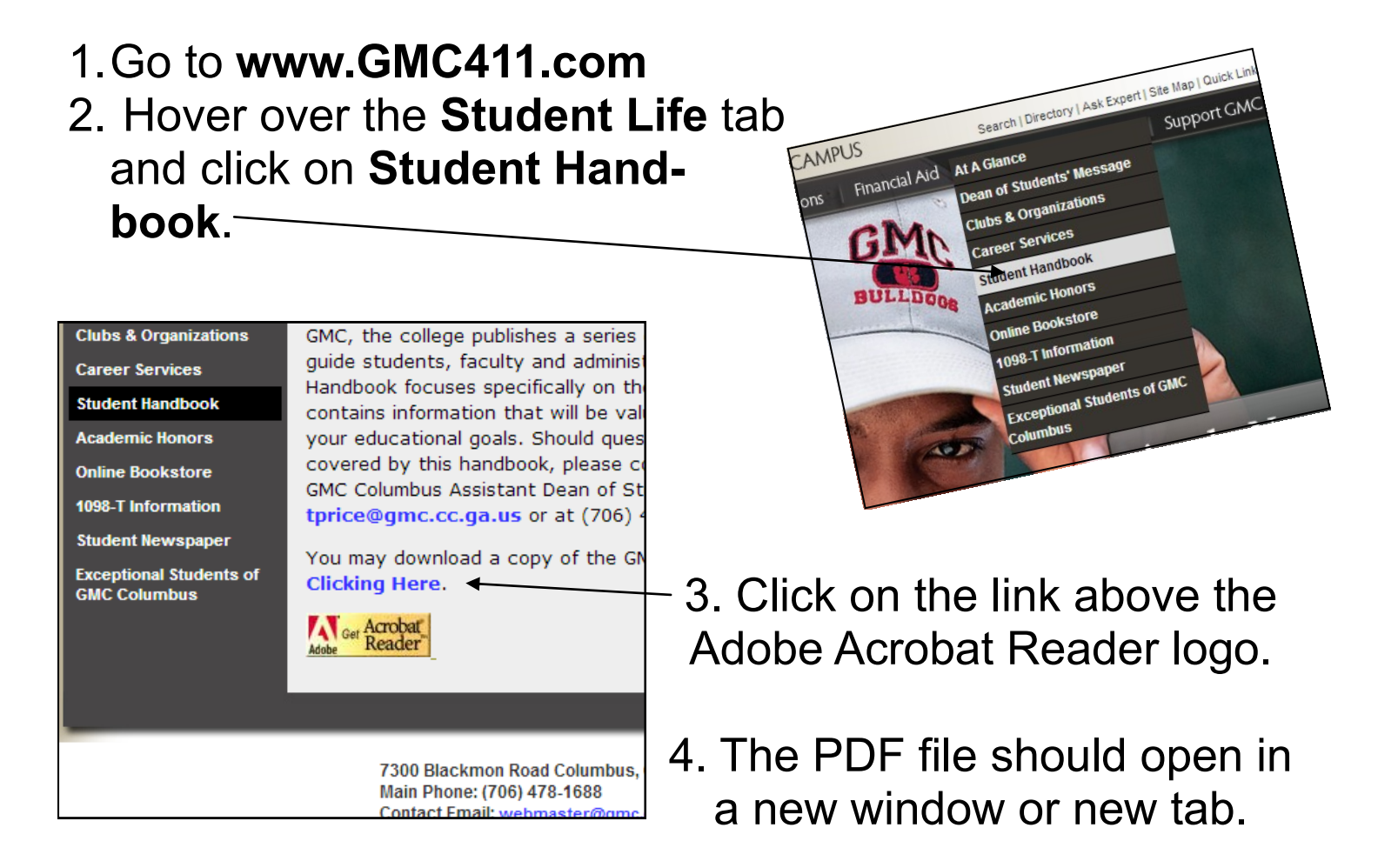

5. Hover over the bottom right-hand corner of the page and click on the **save button** to save a copy of the Student Handbook on your computer.

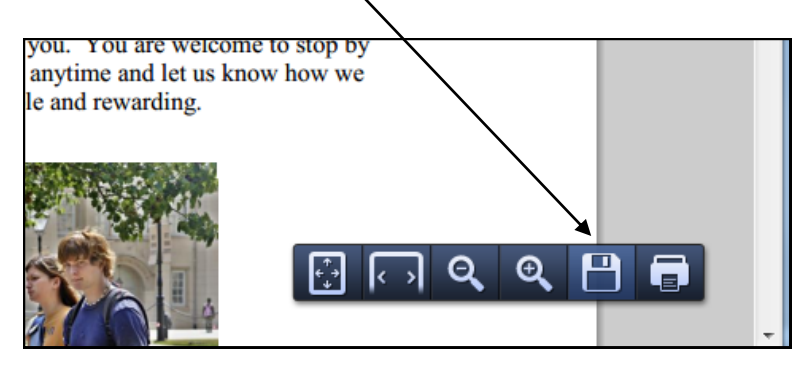

# What do I do if I am stuck?

Go over the directions ONE MORE TIME. Most issues can be resolved with a double-check of the directions. If the issue is still not fixed:

Have your name, the error message you are encountering, and your student ID number ready, and

A) Contact Ms. Bailey Carter bcarter@gmc.cc.ga.us 706-478-3144 OR B) Contact the GMC IT Department at: webmaster@gmc.cc.ga.us 478-387-4954

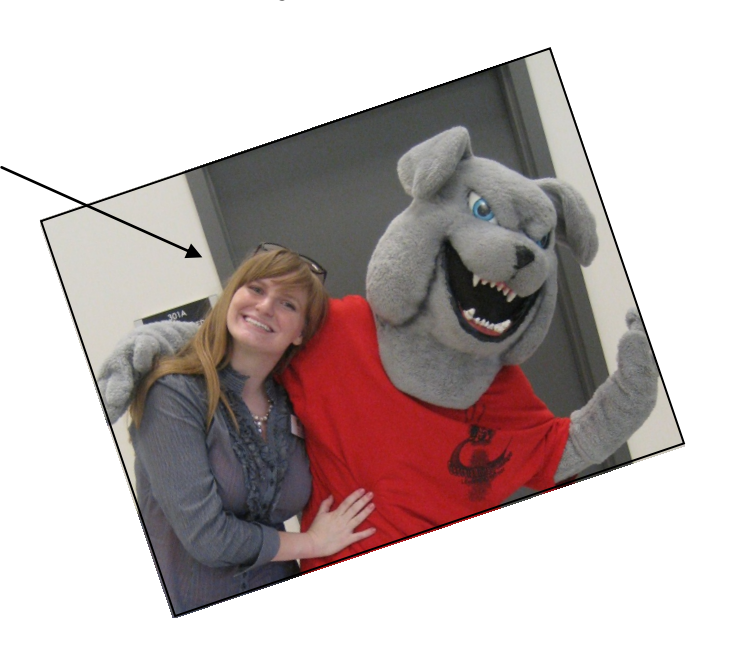

Make sure to include your name & student ID number in emails. We cannot help you if we do not know who you are.

To keep up with GMC Columbus Campus info and events, connect with us via:

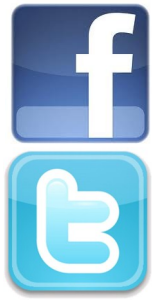

http://facebook.com/gmccolumbus

Be sure to friend Buford T Justice (our mascot!)

Follow @GMCColumbus